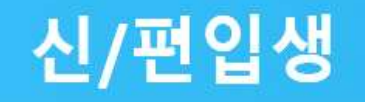

# 수강신청 방법 안내

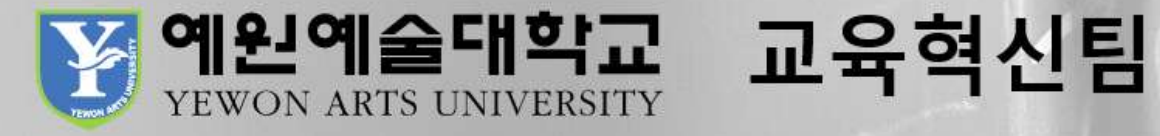

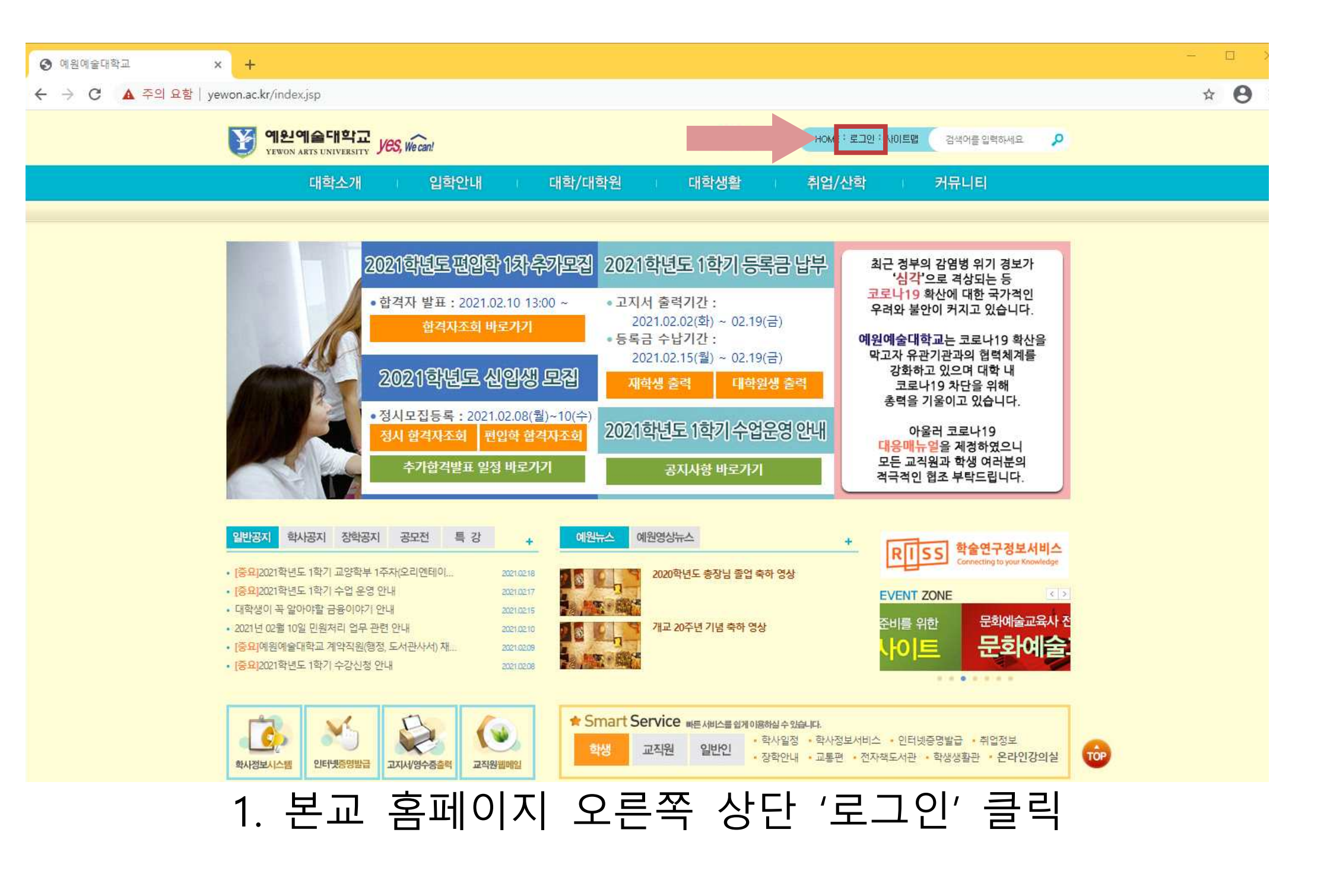

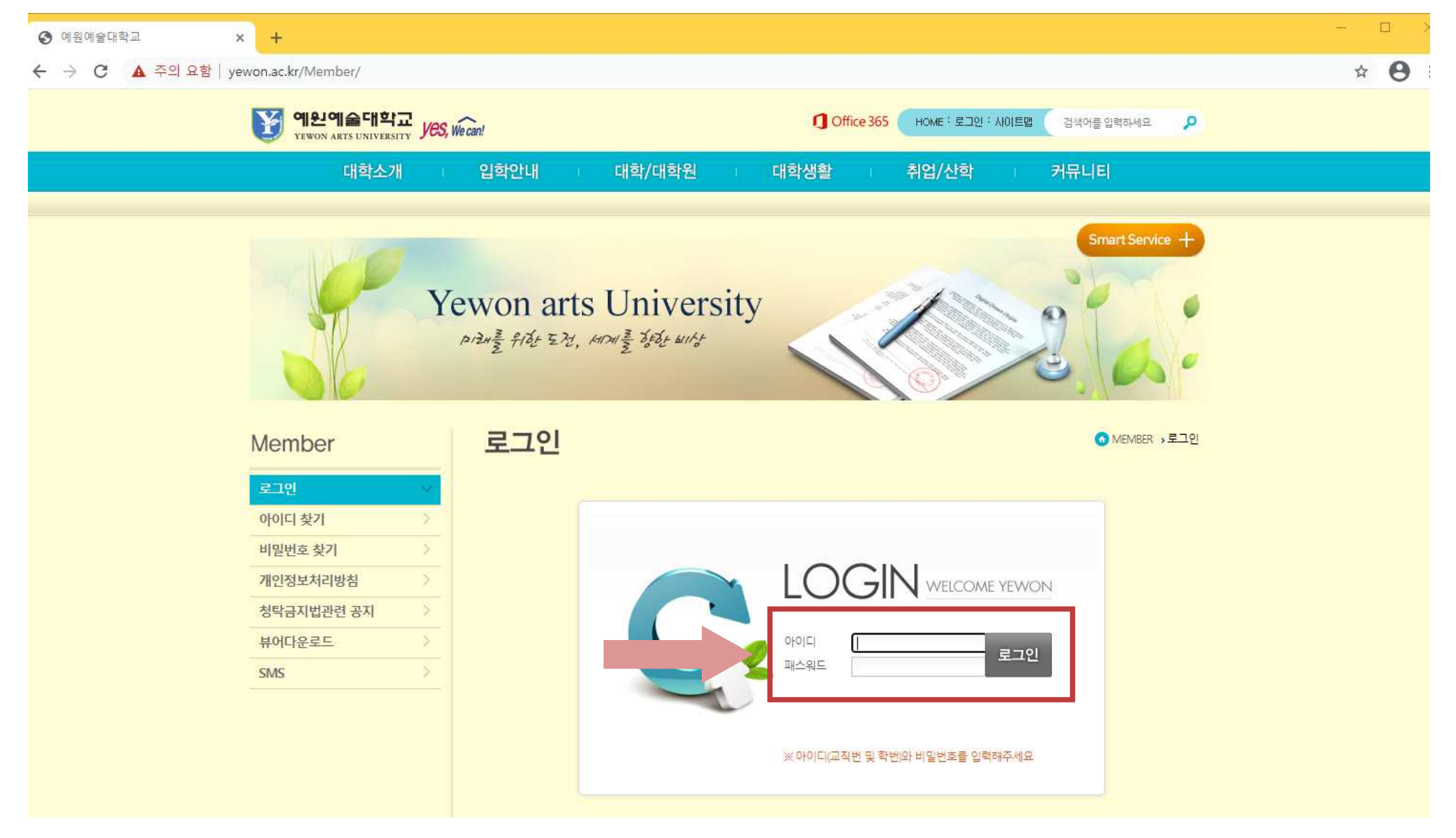

## 2. 부여받은 학번, 비밀번호 입력 (비밀번호 : !생년월일 6자리)

# 3. 왼쪽 하단 '학사정보시스템' 클릭

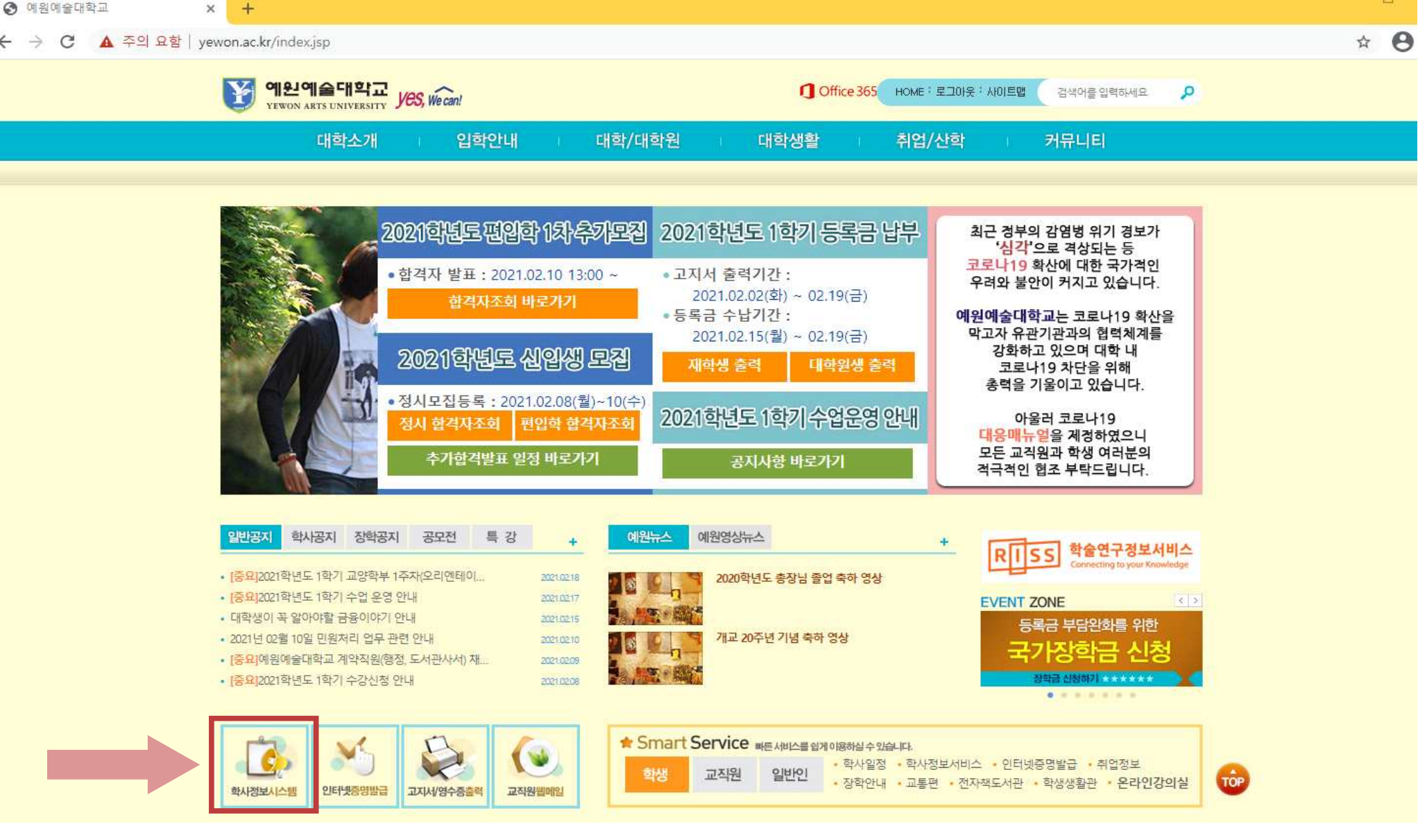

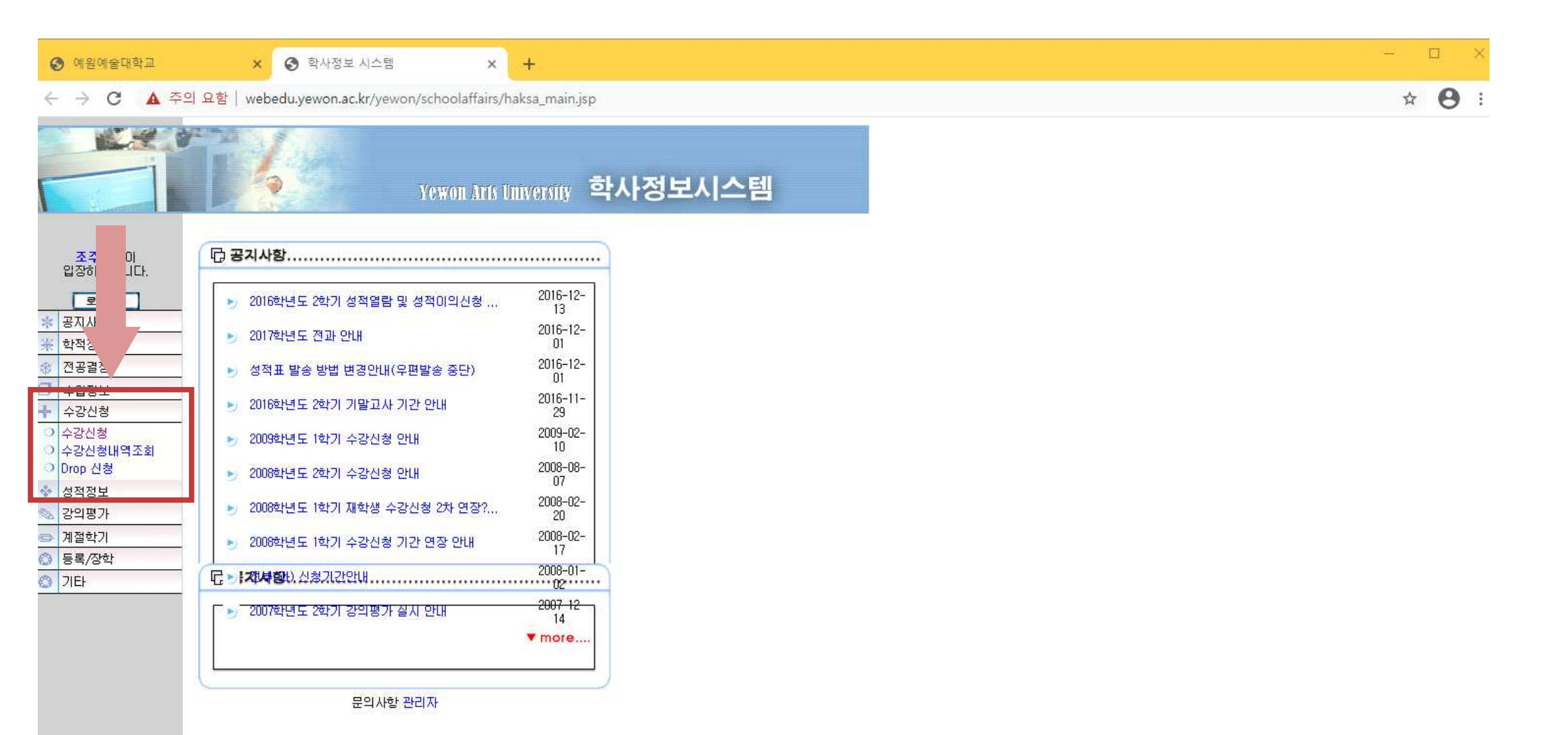

#### 4. 왼쪽 '수강신청' 클릭 → '수강신청' 클릭

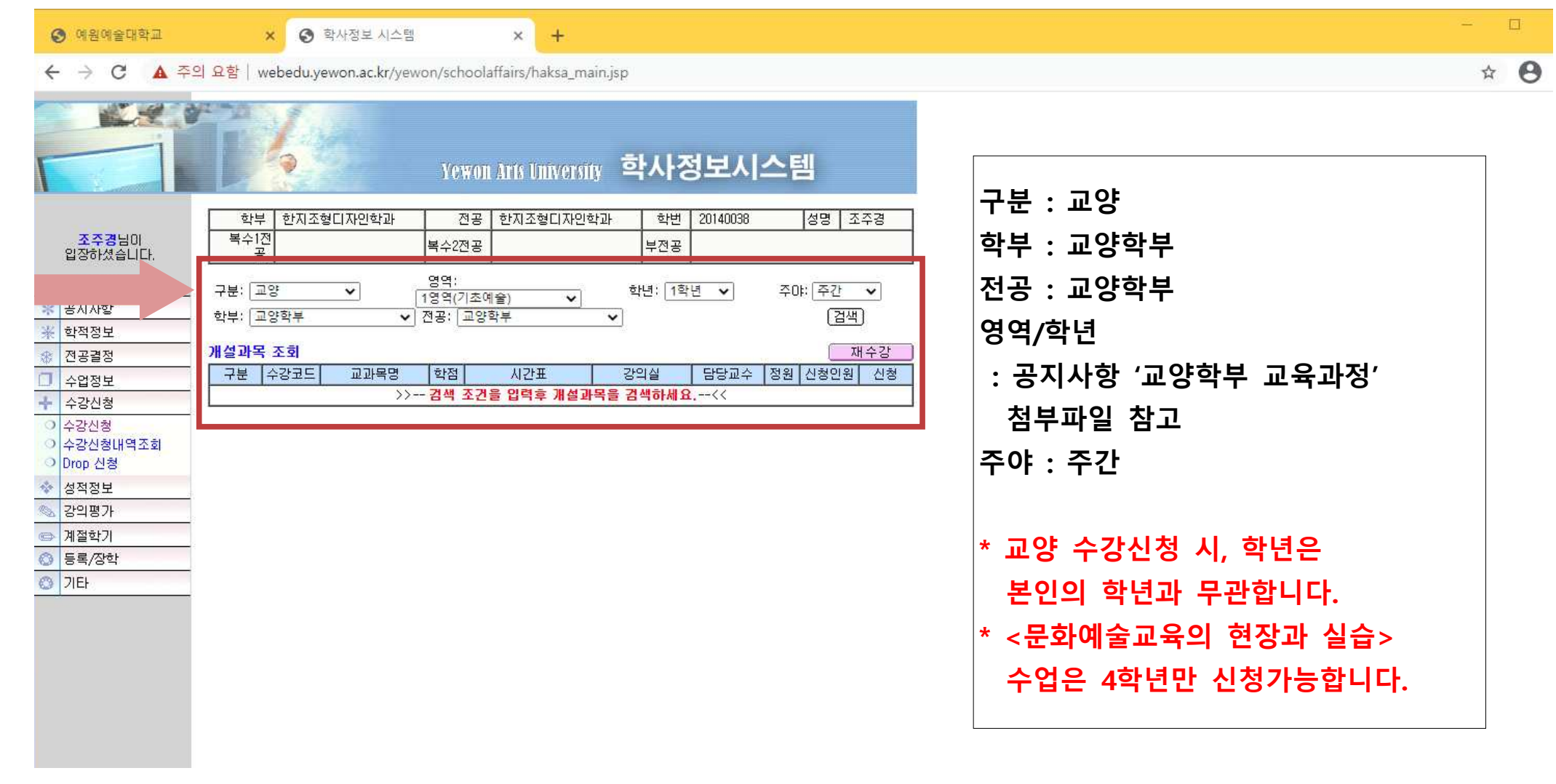

#### 5. 수강신청 공지사항 '교양학부 교육과정' 첨부파일을 참고하여 교양 희망과목 신청 (전공은 학교에서 일괄신청하였습니다.)

← → C ▲ 주의 요함 | webedu.yewon.ac.kr/yewon/schoolaffairs/haksa\_main.jsp

|                                                        |                  | 6               |                         | Ye1                    | von Aris Universi | y 학    | 사장                 | g 도 기    | 스텪 | 헼           |                 |
|--------------------------------------------------------|------------------|-----------------|-------------------------|------------------------|-------------------|--------|--------------------|----------|----|-------------|-----------------|
| 조 <b>주경</b> 님이<br>입장하셨습니다.                             | 학<br>복수1         | 부 한지조<br>전<br>응 | 형디자인학과                  | 전<br>복수2전              | 1공 한지조형디자인혁<br>1공 | 학과     | 학번<br>부전공          | 20140038 |    | 성명          | 조주경             |
| 로그아웃           *         공지사항           ※         학적정보 | 구분: []<br>학부: [] | 고양<br>고양학부      | <b>v</b>                | 영역:<br>2영역(인<br>전공: [] | [문과 역사) ✔<br>교양학부 | 학년<br> | : <mark>1</mark> 학 | 년 🗸      | 주ር | 야 주간<br>[점: | <b>∨</b><br>स्म |
| ☆ 전공결정 → 1 · · · · · · · · · · · · · · · · · ·         | 개설과=<br>구분       | 루 조회<br>수강코드    | 교과목명                    | 학점                     | 시간표               | 강의     | <b>∐</b>           | 담당교수     | 정원 | 신청인         | 새수강<br>비 신청     |
| ♣ 수강신청                                                 | 교양               | 10008           | 서양 근현대미술<br>사           | 3                      | 수주9/수주10/수야1      | 예원관(   | 316)               | 최형식      | 30 | 0           | 신청              |
| <ul> <li>수강신청</li> <li>수강신청내역조회</li> </ul>             | 교양               | 10006           | 세계시민으로서의<br>기초철학        | 3                      | 수주9/수주10/수야1      | 예원관(   | 130)               | 김영숙      | 30 | 0           | 신청              |
| O Drop 신청                                              | 교양               | 10020           | 다큐로 보는 20세<br>기의 역사와 문화 | 3                      | 금주9/금주10/금야1      | 예원관(   | 316)               | 최형식      | 30 | 0           | 신청              |
| · 강의평가                                                 | 교양               | 10002           | 한국미술사의 이<br>해와 감상       | 3                      | 수주9/수주10/수야1      | 예원관(   | 129)               | 김도영      | 30 | 0           | 신청              |
| ☞ 계절학기                                                 | 교양               | 10014           | 역사속의 예술가                | 3                      | 목주9/목주10/목0:1     | 예원관(   | 316)               | 최형식      | 30 | 1           | 신청              |
| · 등록/장학                                                | 교양               | 10001           | 동양미술사의 이<br>해와 감상       | 3                      | 화주7/화주8/화주9       | 예지관(   | 310)               | 김도영      | 30 | 0           | (신청)            |
|                                                        | 교양               | 10023           | 실용예술의 감상<br>과 실습        | 3                      | 금0\$2/금0\$3/금0\$4 | 예원관(   | 105)               | 김영란      | 30 | 0           | (신청)            |
|                                                        | 교양               | 10254           | 원아시아의 이해                | 2                      | 목주5/목주6           | 예원관(   | 202)               | 고광모      | 30 | 1           | [신청]            |

× +

#### 6. 원하는 강좌 '신청' 클릭

- 🗆

\* 0

## 7. 하단에서 수강신청 과목, 학점 확인 (수강취소할 시, '취소' 누르기)

| 2021    | -1 학기 수경        | 감신청 과목       |     |                  |          |     |                                      | 수강신          | ·청 체크 |
|---------|-----------------|--------------|-----|------------------|----------|-----|--------------------------------------|--------------|-------|
| 구분      | 구분 수강코드 교과목명 학점 |              | 시간표 | 강의실              | 담당교수     | 폐강  | 비고                                   | 취소           |       |
| <b></b> | 양 10014         | 4 역사속의 예술가 3 |     | 목주9/목주10/목야<br>1 | 예원관(316) | 최형식 | 개강                                   | 9 <u>585</u> | 취소    |
| 수강신청 정보 |                 |              |     | 신청과목: 1          | 신청학      | 점:3 | 최대신청학점:19<br>최소신청학점:9<br>평균 평점 : 4,1 |              |       |

| * | 3학년  | 편입생    | 경우,                | 반드시   | 학과조교 |
|---|------|--------|--------------------|-------|------|
|   | 와 상의 | 의 후, 숙 | <mark>누강신</mark> : | 청 요망. |      |

\* 1학년 신입생 최대신청학점은

\* 3학년 편입생 최대신청학점은

17학점이 알맞음

19학점이 알맞음

|    | 조 <mark>주경</mark> 님이<br>입장하셨습니다. | 복수1    | 1전<br>공 |                         | 복수2건        | 전공           | 부전공      |      |    |         |          |
|----|----------------------------------|--------|---------|-------------------------|-------------|--------------|----------|------|----|---------|----------|
|    | 로그아웃                             | 구분: 🗔  | 고양      | <b>v</b>                | 영역:<br>여여/0 |              | 학년: 1학   | 년 🗸  | 주ር | )i: 주간  | ~        |
| *  | 공지사항                             | 한부: [] | 교양함부    | ▼ 7                     | 이국(1        | 고양학부<br>교양학부 | ~        |      |    | [검색     | 1        |
| 长  | 학적정보                             |        |         |                         |             |              |          |      |    | <u></u> | <i>.</i> |
| B) | 전공결정                             | 개설과뚝   | 록 조회    | 41                      |             | 9            |          |      | 95 | ( X     | 배수강      |
| T  | 수업정보                             | 구분     | 수강코드    | 교과목명                    | 학점          | 시간표          | 강의실      | 담당교수 | 정원 | 신청민원    | 신청       |
| -  | 수강신청                             | 교양     | 10008   | 서양 근현대미술<br>사           | 3           | 수주9/수주10/수야1 | 예원관(316) | 최형식  | 30 | 0       | 신청       |
| 0  | 수강신청<br>수강신청내역조회                 | 교양     | 10006   | 세계시민으로서의<br>기초철학        | 3           | 수주9/수주10/수야1 | 예원관(130) | 김영숙  | 30 | 0       | [신청]     |
| 0  | Drop 신청                          | 교양     | 10020   | 다큐로 보는 20세<br>기의 역사와 문화 | 3           | 금주9/금주10/금야1 | 예원관(316) | 최형식  | 30 | 0       | 신청       |
| 2  | 3억8도<br>강의평가                     | 교양     | 10002   | 한국미술사의 이<br>해와 감상       | 3           | 수주9/수주10/수야1 | 예원관(129) | 김도영  | 30 | 0       | [신청]     |
|    | 계절학기                             | 교양     | 10014   | 역사속의 예술가                | 3           | 목주9/목주10/목야1 | 예원관(316) | 최형식  | 30 | 2       | [신청]     |
| 3  | 등록/장학                            | 교양     | 10001   | 동양미술사의 이                | 3           | 화주7/화주8/화주9  | 예지관(310) | 김도영  | 30 | 0       | [신청]     |
| 3  | 기타                               | 교양     | 10023   | 실용예술의 감상<br>과 실습        | 3           | 금야2/금야3/금야4  | 예원관(105) | 김영란  | 30 | 0.      | [신청]     |
|    |                                  | 교양     | 10254   | 원아시아의 이해                | 2           | 목주5/목주6      | 예원관(202) | 고광모  | 30 | 1       | 신청       |

전공 한지조형디자인학과

#### Yewon Arts University 학사정보시스템

학번 20140038

성명 조주경

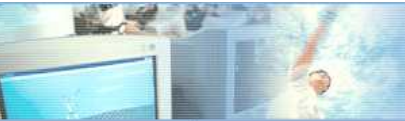

) Drop 신청 성적정보 강의평가 계절학기 중록/장학 기타

별 소 1 7

학부 한지조형디자인학과